# **Driver Installation**

Make sure the system is powered off before installing the card.

### Windows Server 2008 R2

- 1. Install the board and boot up Windows.
- 2. At the desktop, insert the driver CD.
- 3. At the CD AutoPlay box, click **Open folder** to view files using Windows Explorer.
- 3. Double click **Setup**.
- 4. At Welcome, click Next.
- 5. Select I accept the terms of the license agreement, click Next.
- 6. At Ready to Install the Program, click **Install**.
- 7. Wait while the InstallShield Wizard configures your system. Depending on your system hardware this process may take several minutes to complete.
- 8. At InstallShield Wizard Complete, click **Finish**.

#### Windows Server 2008 (32-/64-bit)

- 1. Install the board and boot up Windows.
- 2. At the Found New Hardware window, click **Cancel**.
- 3. Insert the driver CD.
- 4. At the CD Autoplay window, double click **Setup**.
- 5. At Welcome, click Next.
- 6. Select I accept the terms of the license agreement, click Next.
- 7. At Ready to Install the Program, click **Install**.
- 8. Wait while the InstallShield Wizard configures your system. Depending on your system hardware this process may take several minutes to complete.
- 9. At InstallShield Wizard Complete, click **Finish**.

#### Windows Server 2003 (32-/64-bit)

- 1. Install the board and boot up Windows.
- 2. At the Found New Hardware Wizard, click **Cancel**.
- Insert the driver CD. Click Start, Run. Type D:\Setup.exe, click OK. (Change D: to match your CD\DVD-ROM drive letter)
- 4. At Welcome, click Next.
- 5. Select I accept the terms of the license agreement, click Next.
- 6. At Ready to Install the Program, click **Install**.
- 7. Wait while the InstallShield Wizard configures your system. Depending on your system hardware this process may take several minutes to complete.
- 8. At InstallShield Wizard Complete, click **Finish**.

## **To Verify Successful Installation**

 Go to Device Manager to verify installation. <u>For Server 2008 R2</u>: Right click Computer, click Manage, click Device Manager. <u>For Server 2008</u>: Right click Computer, click Manage, double click Diagnostics, then click Device Manager.

For Server 2003: Right click **My Computer**, click **Manage**, click **Device Manage**.

- 2. Double click Universal Serial Bus controllers.
- 3. A USB 3.0 Host Controller and a USB 3.0 Root Hub should be displayed.